## CARA MENJALANKAN PROGRAM

Cara menjalankan program dari aplikasi Pencarian Tempat Ibadah Menggunakan Web Service dan Google Maps Berbasis Android disajikan 3 pilihan menu yaitu 1. Tempat kategori, 2. Pencariant dan 3. About.

- Jika pilihan yaitu menu 1. Menu tempat ibadah akan menampilkan kategori dari masing-masing tempat ibadah seperti masjid, gereja, vihara dan pura, kemudian setelah dipilih maka aplikasi akan menampilkan list tempat ibadah. Selanjutnya setelah dipilih salah satu dari list tempat ibadah yang ditampilkan maka akan masuk pada detail tempat ibadah seperti alamat , deskripsi dan terdapat button rute yang apabila di klik nantinya akan di tampilkan rute dari posisi pengguna menuju lokasi tempat ibadah.
- Pada menu pencarian terdapat dua opsi yaitu pencarian berdasarkan nama dan pencarian berdasarkan kecamatan. Pada opsi pencarian berdasarkan nama pengguna hanya menginputkan key word atau kata kunci dari tempat ibadah yang akan dicari. Pada opsi pencarian berdasarkan kecamatan pengguna hanya memilih nama kecamatan yang didalamnya sudah terdapat tempat ibadah yang location nya berada pada kecamatan tersebut.
- Untuk menu about hanya berisi informasi dari versi aplikasi.